نمونه سوالات ، نكات آز مون اينتر نت ورژن ICDL 5 بين الملل تهیه و تنظیم : سوده مقصودی - مهدیه مقصودی موز شگاه کر مانٹر و نیک بلوار جمهوري السلامي-100 متر بعد از چهارراله المام جمعه- ساختمان آتيبه - طبقه دوم تلفن: (32464929-32462930) تلفن

#### INTERNET

آموزشگاه كرمانترونيك

به نام خدا نکات مهم آزمون تئوری بین الملل اینترنت ورژن ۵

ی انجمن آنلاین مجازی( اجتماعات مجازی) مانند: وب سایت های شبکه بندی اجتماعی-تالار های اینترنتی-اتاق های گفتگو(Chat room) و بازی آنلاین چند نفره می باشد

🖎 Podcast:کلیپ های صوتی و تصویری و فایل رسانه دیجیتال می باشد

ی در اجتماعات آنلاین باید از دادن آدرس و شماره تلفن خود پر هیز کنید
ایمیل یک روش ارزان قیمت و کم هزینه ای است و روش امن و مطمئنی نمی باشد

یک شبکه جهانی است
ی باشد که یک شبکه جهانی است
والدین باید بر کار کودکان خود نظارت داشته باشند

🕿 برای شناسایی بهتر، داشتن Id و رمز ضرورت دارد.

ی داشتن نرم افزار ایمن ساز یا دیواه آتش Firewall و داشتن نسخه پشتیبان از اطلاعات میتواند برای حفاظت از اطلاعات بکار رود.

ی قانون کپی برداری Copyright به معنای احترام به حق تولید کننده است و برای شناخت نرم افزار های مجاز یا داشتن مجوز به حساب میآید.

Open source: به معنی نرم افزار آزاد نه رایگان است و موضوع قیمت نیست. موضوع آن است که شما قادر باشید بعد از پرداخت این هزینه در برنامهای که خریدهاید و مالک نسخهای از آن شدهاید دخل و تصرف نمایید، آن را بهبود دهید، اگر دوست داشتید به دیگران واگذار نمایید (در ازای پول یا رایگان) و یا دوباره آن را منتشر کنید.

Freeware: این نوع نرم افزارها ، برای استفاده کاربر کاملاً رایگان اند ، اما اجازه تغییر در منبع آنها وجود ندارد . اینگونه نرم افزارها در بین کاربران کشورهایی که قانون کپی رایت را رعایت میکنند ، دارای محبوبیت بالایی است .

Shareware : این گونه نرم افزارها را با توجه به محدودیتی که از طرف سازنده آن اعمال شده است ، میتوانید برای مدتی محدود به طور رایگان استفاده نمایید ، اما در استفاده از آنها محدودیتهایی وجود دارد که گاهی به صورت محدودیت در اجرا ، محدودیت در مدت زمان استفاده و گاهی نیز به صورت

۲

حق چاپ و تکثیر محفوظ است

## INTERNET

# آموزشگاه کرمانترونیک

محدودیت هایی در امکانات نرم افزار مشاهده می شود. برای حذف این محدودیت ها و استفاده از این نرم افزار ها باید آنها را خریداری کرد.

🕿 از معروفترین دانشنامه یا دایره المعارف می توان به <u>www.wikipedia.com</u> اشاره کرد.

🖎 (really simple syndication) به معنای بروز ترین اخبار روز جهانی

🗙 Voip : امکان برقراری ارتباط صوتی از طریق اینترنت

Malware : نرم افزاری است که برای اهداف کینه جویانه قرار می گیرد و اصولا بد نرم افزار نامیده می شود.

🖎 Spyware : نرم افزاری که برای اهداف جاسوسی استفاده می شود

🗠 Firewall : برای محافظت از کامپیوتر در مقابل ورود بدون اجازه

Phishing : روندی است که مجرمان ایمیل های ناخواسته میفرستند تا اطلاعات شخصی و مالی را از قربانیان به دست آورند.

کلمه ی Weblog وبلاگ از دو جزء Web وب و Blog نوشته های روزانه تشکیل شده است. به طور کلی وبلاگ به مکانی که یک وبلاگ نویس (بلاگر Blogger) نوشته های روزانه ی خود، پیرامون افکار، عقاید و وقایع اطراف را از طریق آن بر روی وب منتشر و در اختیار دیگران قرار می دهد، می گویند و به وبلاگ به طور خلاصه بلاگ (Blog) می گویند.

### آموزشگاه كرمانترونيک

### INTERNET

# سئوالات آزمون عملی اینترنت بر اساس ورژن ٥

۱-یک برنامه مرورگر وب را باز کنید و به آدرس صفحه وب زیر بروید <u>Http://www.ecdl.org/m7sampletesttv5/</u>

جواب: از منوی Start یا هر جا که آیکن برنامه اینترنت را مشاهده کردید برنامه Internet Explorer را باز کنید و آدرس بالا را با عمل دراگ انتخاب و در کادر آدرس مربوط به پنجره Internet Explorer از کلیک راست با گزینه Paste بیاورید و کلید Enter را فشار دهید تا وارد سایت شوید.

۲-تصویر Restaurant terrace را از صفحه برنامه درسی Ecdl/Icdl نسخه ۵ فعال کنید.

جواب: با وارد شدن به سایت بالا روی لینک Restaurant terrace کلیک کنید.

۳-لینک Restaurant Booking Form رادر صفحه برنامه درسی Ecdl/Icdl نسخه ۵ فعال کنید

جواب: با وارد شدن به سایت بالا روی لینک Restaurant Booking Form کلیک کنید تا صفحه دیگری باز شود. -۴-در صفحه وب South pier Boathouse Restaurant موارد زیر را انتخاب کنید:

Date:24 August 2008 Time:20:00

Number of people:2

Special Requirement: A table on the outdoor terrace please

با ورود به این سایت در قسمت پایین آن، اطلاعات داده شده را در کادرهای مربوطه وارد کنید یا آنها را تایپ کنید.

۵-بعد از پر شدن فرم رزرو رستوران را تکمیل کردید و روی دکمه Book Table کلیک کنید .عدد نمایش داده شده را در Sample answer file وارد کرده و ذخیره کنید.

جواب: بعد از پر کردن فرم بالا (در سئوال قبل) با اطلاعات داده شده روی دکمه Book Table کلیک کنید عددی را که نشان میدهد را در Sample answer file وارد و ذخیره کنید.

ج-به یک موتور جستجو بروید و با استفاده از کلید واژه Greek cuisine جستجو انجام دهید.

جواب: ابتدا به آدرس سایت Google وارد شده و سپس عبارت Greek cuisine"" را داخل گیومه تایپ کنید وجستجو را انجام دهید.

۷-یکی از وب سایت هایی که اطلاعاتی در مورد آشپزی یونانی دارد را از میان نتایج جستجو پیدا کرده و صفحه وب را به عنوان یک فایل متنی با نام Greek food.txt در پوشه داوطلبی خود ذخیره نمایید.

> ٤ حق چاپ و تکثیر محفوظ است

## آموزشگاه كرمانترونيک

## INTERNET

جواب:روی یکی از نتایج حاصل از جستجوکلیک کنید تا باز شود. صفحه وب باز شده را با گزینه Save As به گونه ای ذخیره کنید که در قسمت File name نام Greek food.txt را وارد کنید.

۸-به یک دایره المعارف تحت وب بروید و کلید واژه Moussaka را جستجو کنید یک جمله از اطلاعات متنی مربوط به موضوع Moussaka را در Sample... کپی کنید و آن را ذخیره کنید.

جواب: به سایت com.Www.wikipedia وارد شده و واژه Moussaka را در داخل گیومه تایپ کنید و جستجو را انجام دهید. یکی از نتایج را باز کنید و جملهای از مطلب را با عمل دراگ انتخاب و از کلیک راست گزینه Copy و سپس درفایل مورد نظر گزینه Paste را انتخاب کنید.

۹-شما میخواهید یک پیام ایمیل ایجاد کنید .برنامه ایمیل را باز کرده و یک پیغام جدید بسازید

به نرم افزار Outlook وارد شده و روی گزینه Compose(New) کلیک کنید، آدرس ومتن نامه را بنویسید

۱۰–یک ایمیل با آدرس ایمیل <u>info@iranicdl.ir</u> و موضوع Restaurant Booking آماده کنید.

جواب: به نرم افزار Outlook وارد شده و روی گزینه Compose(New) کلیک کنید و آدرس داده شده و موضوع ومتن نامه را بنویسید

۱۱ از ویژگی CC استفاده کنید تا پیام Restaurant Booking را به آدرس Admin@iranicdl.ir نیز برود

جواب:در نامه باز شده، در کادر مربوط به CC آدرس داده شده را وارد کنید.

high ) المایل Reviews.docx را از پوشه داوطلبی خود به عنوان یک ضمیمه به پیام بالا وارد کنید. واولویت آن را بالا priority) وارد کنید.

جواب: در نامه بالا روی شمایل گیره کلیک کنید و در پنجره باز شده فایل Reviews.docx را از پوشه داوطلبی خود

انتخاب کنید تا این فایل به این نامه ضمیمه شود.سپس الویت آن را با کلیک روی شمایل علامت! (الویت بالا) کنید.

۱۳-برنامه ایمیل را باز کنید و یک پیغام جدید بسازید.

در نرم افزار Outlook روی گزینه New کلیک کنید در پنجره باز شده آدرس کامل فرد مورد نظربه همراه متن نامه را بنویسید.

۱۳-یک ایمیل با آدرس Info@iramicdl.ir و موضوع Restaurant Booking آماده کنید.

در نرم افزار Outlook روی گزینه New کلیک کنید، در پنجره باز شده آدرس<u>Info@iramicdl.ir</u> را وارد کرده ودر

کادر Subject موضوع Restaurant Booking را وارد کنید.

۱۴-متن کوتاه زیر را در قسمت اصلی پیام وارد کنید.

در نامه بالا در قسمت پیام نامه، متن داده شده را تایپ کنید.

۱۵-از ویژگی CC استفاده کنید تا پیام Restaurant به آدرس Admin@iranicdl.ir نیز برود.

در نامه بالا آدرس <u>Admin@iranicdl.ir</u> را در قسمت CC وارد کنید

حق چاپ و تکثیر محفوظ است

### INTERNET

## آموزشگاه كرمانترونيک

۱۶-فایل Reviews.docx را از پوشه داوطلبی خود به عنوان یک ضمیمه به پیام Restaurant booking وارد کنید.

در نامه بالا روی شمایل گیره کلیک کنید در پنجره ای که باز می شود به مسیر پوشه داوطلبی خود وارد شده و فایل Reviews.docx را انتخاب کنید تا به نامه ضمیمه شود.

۱۷-پیام Restaurant Booking را با اولویت High ارسال کنید .

در نامه بالا روی شمایل 🚺 کلیک کنید و سپس Send را کلیک کنید.

.۱۸ – پیام Walk on the beach را از پوشه پیام های ورودی Inbox باز کنید.

در پوشه Inbox روی نامه Walk on the beach دابل کلیک کنید تا نامه باز شود.

۱۹-ضمیمه beach.jpg را از پیام Walk on the beach در پوشه دواطلبی خود ذخیره نمایید.

روی شمایل فایل beach.jpg کلیک راست کرده و گزینه Save as را انتخاب کنید و مسیر ذخیره را در پوشه داوطلبی خود قرار دهید.

۲۰-به پیام داوطلبی Walk on the beach پاسخ دهید .فایل walk.docx را از پوشه داوطلبی خود باز کرده و همه متن داخل سند را کپی کنید و در گوشه بالای سمت چپ پیام Walk on the beach بچسبانید و سپس ارسال کنید .همه پیام های که باز هستند را بدون ذخیره ببندید.

روی پیام Walk on the beach کلیک کنید و دکمه Reply را انتخاب کنید متن پیام را مشاهده می کنید با استفاده از منوی Start به مسیر پوشه داوطلبی رفته و فایل walk.docx را باز کنید. محتوای آن را انتخاب سپس کپی و در متن پیام در گوشه بالای سمت چپ Paste کنید. دکمه Send را کلیک کنید و همه پیامها را بدون ذخیره ببندید.

۲۱- در پوشه پیامهای ورودی (Inbox) خود پیامی را جستجو کنید که حاوی عبارت Music باشد.

وارد Inbox شوید در بالای آن با کمک کادر Search عبارت Music را جستجو کنید.